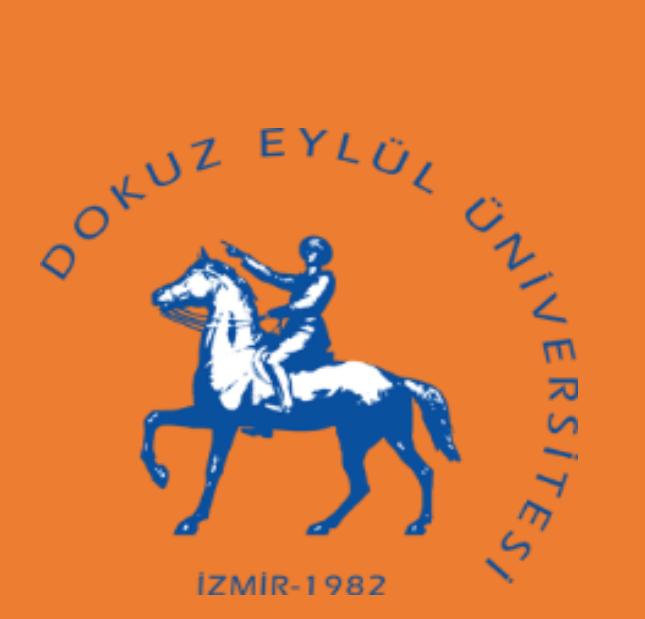

# DOKUZ EYLÜL ÜNİVERSİTESİ ULUSLARARASI ÖĞRENCİ KABULÜ

# BAŞVURU VE TERCİH KILAVUZU

# İÇİNDEKİLER

| I - GENEL BİLGİLER                  | 2  |
|-------------------------------------|----|
| II - BAŞVURU İŞLEMLERİ              | 2  |
| Kimler Başvurabilir?                | 2  |
| Kimler Başvuramaz?                  | 3  |
| Nasıl Başvuru Yapılır?              |    |
| Başvuru Formu Nasıl Doldurulur?     | 9  |
| Başvuru Formu Alanları Açıklamaları |    |
| III — TERCİH AŞAMASI                |    |
| IV - YERLEŞTİRME AŞAMASI            |    |
| IZMID 1007                          | 1. |

İZMİR-1982

# I - GENEL BİLGİLER

- 1) Üniversitemizde uluslararası öğrenci kabul kontenjanları dâhilinde ön lisans ya da lisans düzeyinde öğrenim görmek isteyen adayların başvurularının değerlendirilmesi ve yerleştirme işlemleri, Ölçme, Seçme ve Yerleştirme Merkezi (ÖSYM) tarafından yapılan Türkiye Yurt Dışından Öğrenci Kabul Sınavı (TR-YÖS) veya Üniversitemiz Senatosu tarafından kabul edilen sınav puanı/diploma notu sonucuna göre ilgili Komisyon tarafından yapılmaktadır.
- 2) Yükseköğretim Kurulu Başkanlığı'nın kararı uyarınca uluslararası sınav sonuçlarından; lise bitirme sınavları statüsünde olanların (Abitur, International Baccalaureate, GCE, Tawjihi vs.) geçerlilik sürelerinde bir sınırlama bulunmamaktadır, ancak üniversite giriş sınavı statüsünde olanların (SAT vs.) geçerlilik süreleri 2 (iki) yıldır.
- 3) Uluslararası öğrenci kabulü ile ilgili detaylı bilgi için "Dokuz Eylül Üniversitesi Yurtdışından Öğrenci Kabul Yönergesi" ni inceleyiniz.
- 4) Bu kılavuz, ön lisans ya da lisans düzeyindeki programlara uluslararası öğrenci kabulü hakkındaki bilgileri ve adayların uymak zorunda oldukları kuralları kapsamaktadır.

# II - BAŞVURU İŞLEMLERİ

## Kimler Başvurabilir?

Yükseköğretim Kurulu Başkanlığı'nın **"Yurtdışından Öğrenci Kabulüne İlişkin Esaslar**" ı uyarınca aşağıda belirtilen adaylardan lise son sınıfta olmaları ya da mezun durumda bulunmaları koşulu ile;

- 1. Yabancı uyruklu/Haymatlos olanların (Türkiye'deki ortaöğretim [lise] kurumlarında eğitim görenlerin 2022-2023 eğitim ve öğretim yılından önce kayıt yaptırmış olmaları şartıyla [Elçilik okulları, MOBİS sisteminde yer alan Milletlerarası özel öğretim kurumları ile Milli Eğitim Bakanlığı tarafından yürütülen proje çerçevesinde ülkemize getirilen yabancı uyruklular hariç]) (Haymatlos (vatansız) adaylar Türkiye'de veya Türkiye dışında öğrenim görmüş olmalarına bakılmaksızın yabancı uyruklu sayılırlar),
- 2. Doğumla Türk vatandaşı olup da İçişleri Bakanlığı'ndan Türk vatandaşlığından çıkma izni almak suretiyle Türk vatandaşlığını kaybedenler ile Türk vatandaşlığını kaybedenlere talepleri halinde verilen mavi kart sahibi olduklarını belgeleyenlerin (Türkiye'deki ortaöğretim [lise] kurumlarında eğitim görenlerin 2022-2023 eğitim ve öğretim yılından önce kayıt yaptırmış olmaları şartıyla) (Son başvuru tarihi itibarıyla "Vatandaşlıktan Çıkma İzni Belgesi" veya "Mavi Kart" sahibi olanlar),
- **3.** Doğumla yabancı uyruklu iken sonradan kazanılan vatandaşlık ile TC vatandaşlığına geçenlerin/bu durumdaki çift uyrukluların (Türkiye'deki ortaöğretim [lise] kurumlarında eğitim görenlerin 2022-2023 eğitim ve öğretim yılından önce kayıt yaptırmış olmaları şartıyla),
- **4.** TC uyruklu olup ortaöğretiminin (lise) tamamını KKTC hariç yabancı bir ülkede tamamlayanların *(Ortaöğreniminin [lise] tamamını KKTC dışında yabancı bir ülkedeki MEB nezdinde açılmış Türk okullarında tamamlayanlar dâhil),*
- 5. KKTC uyruklu olup; KKTC'de ikamet eden ve KKTC'de ortaöğrenimini (lise) tamamlayan GCE AL *(General Certificate of Education (GCE) Advanced Level)* sınav sonuçlarına sahip olanlar ile 2005-2010 tarihleri arasında diğer ülkelerdeki kolej ve liselere kayıt yaptırıp eğitim alarak GCE AL sınav sonuçlarına sahip olan veya olacakların

başvuruları kabul edilir.

### Kimler Başvuramaz?

Yükseköğretim Kurulu Başkanlığı'nın "Yurtdışından Öğrenci Kabulüne İlişkin Esaslar" ı uyarınca aşağıda belirtilen adaylardan,

- 1. TC uyruklu olup ortaöğreniminin (lise) tamamını Türkiye'de veya KKTC'de tamamlayanların,
- **2.** KKTC uyruklu olanların (Ortaöğreniminin tamamını [lise] KKTC liselerinde bitirip GCE AL sonucuna sahip olanlar ile 2005-2010 tarihleri arasında diğer ülkelerdeki kolej ve liselere kayıt yaptırıp eğitim alarak GCE AL sınav sonuçlarına sahip olan veya olacaklar hariç),
- **3.** Doğumla ilk uyruğu TC olan çift uyrukluların (Ortaöğreniminin [lise] tamamını KKTC hariç yabancı bir ülkede tamamlayanlar/Ortaöğretiminin [lise] tamamını KKTC dışında yabancı bir ülkedeki MEB nezdinde açılmış Türk okullarında tamamlayanlar hariç),
- **4.** Doğumla aynı anda çift uyruklu *(Uyruklarından biri TC)* olanlardan ortaöğreniminin tamamını Türkiye'de tamamlayanların,
- **5.** Uyruğundan birisi KKTC olan çift uyrukluların (*Ortaöğreniminin tamamını* [lise] KKTC liselerinde bitirip GCE AL sonucuna sahip olanlar ile 2005-2010 tarihleri arasında diğer ülkelerdeki kolej ve liselere kayıt yaptırıp eğitim alarak GCE AL sınav sonuçlarına sahip olan veya olacaklar hariç),
- **6.** Türkiye'deki büyükelçilikler bünyesinde bulunan okullar ile Türkiye'de bulunan yabancı liselerde öğrenimlerini gören TC uyruklu olan veya doğumla ilk uyruğu TC olan çift uyrukluların,
- 7. Türkiye'deki ortaöğretim kurumlarına 2022-2023 eğitim ve öğretim yılından itibaren kayıt yaptıracak KKTC vatandaşları ve TC vatandaşlığından çıkanlar/Mavi Kartlılar ile yabancı uyrukluların (Elçilik okulları ve MOBİS sisteminde yer alan Milletlerarası özel öğretim kurumları ile Milli Eğitim Bakanlığı tarafından yürütülen proje çerçevesinde ülkemize getirilen yabancı uyruklular hariç)

başvuruları kabul edilmez.

## ÖNEMLİ!

5901 sayılı Türk Vatandaşlığı Kanunu'nun 6 ncı ve 7 nci maddesinde;

**Madde 6** – Doğumla kazanılan Türk vatandaşlığı, soy bağı veya doğum yeri esasına göre kendiliğinden kazanılır. Doğumla kazanılan vatandaşlık doğum anından itibaren hüküm ifade eder.

#### Madde 7 –

- **1)** Türkiye içinde veya dışında Türk vatandaşı ana veya babadan evlilik birliği içinde doğan çocuk Türk vatandaşıdır.
- 2) Türk vatandaşı ana ve yabancı babadan evlilik birliği dışında doğan çocuk Türk vatandaşıdır.
- **3)** Türk vatandaşı baba ve yabancı anadan evlilik birliği dışında doğan çocuk ise soy bağı kurulmasını sağlayan usul ve esasların yerine getirilmesi halinde Türk vatandaşlığını kazanır.

hükümleri yer aldığından, ortaöğretimini Türkiye'de tamamlayan adayların yukarıdaki madde kapsamında olmadıklarını (*Doğumla Türk vatandaşı olmadıklarını*) kanıtlamaları gerekmektedir. (*Nüfus Müdürlüklerinden alınan Vukuatlı Nüfus Kayıt Örneği vb. belge gereklidir*)

## DİKKAT!

<u>TC uyruklu ya da doğumla ilk uyruğu TC olan çift uyruklu adaylardan, ortaöğreniminin (lise) tamamını KKTC</u> hariç yabancı bir ülkede tamamlamış olanlardan;

- a) <u>Yurt dışında bulunmaksızın</u> uzaktan öğretim yoluyla yurt dışındaki bir liseden diploma alan adayların başvuruları kabul edilmeyecektir.
- b) Yurt dışındaki bir liseden örgün eğitim yoluyla alınan diploma sahibi adaylardan, pasaport ya da emniyet kayıtları ile diploma alınan ülkeye giriş-çıkışlarını kanıtlamaları talep edilecek olup lisedeki eğitimin süresi ile ilgili ülkeye giriş-çıkış tarihlerinde uyuşmazlık tespit edilmesi halinde söz konusu adayların başvuruları kabul edilmeyecektir.

## Nasıl Başvuru Yapılır?

Uluslararası öğrenci kabulü için başvurular, takvimde belirtilen tarihler arasında alınacak olup bu işlemlerde size yardımcı olmak için izleyeceğiniz adımlar aşağıda belirtilmiştir;

### 1. ADIM:

https://ogrbasvuru.deu.edu.tr internet adresinden başvuru işlemine başlamadan önce "Yeni Kayıt" butonuna tıklayarak kullanıcı kaydı oluşturmanız gerekmektedir.

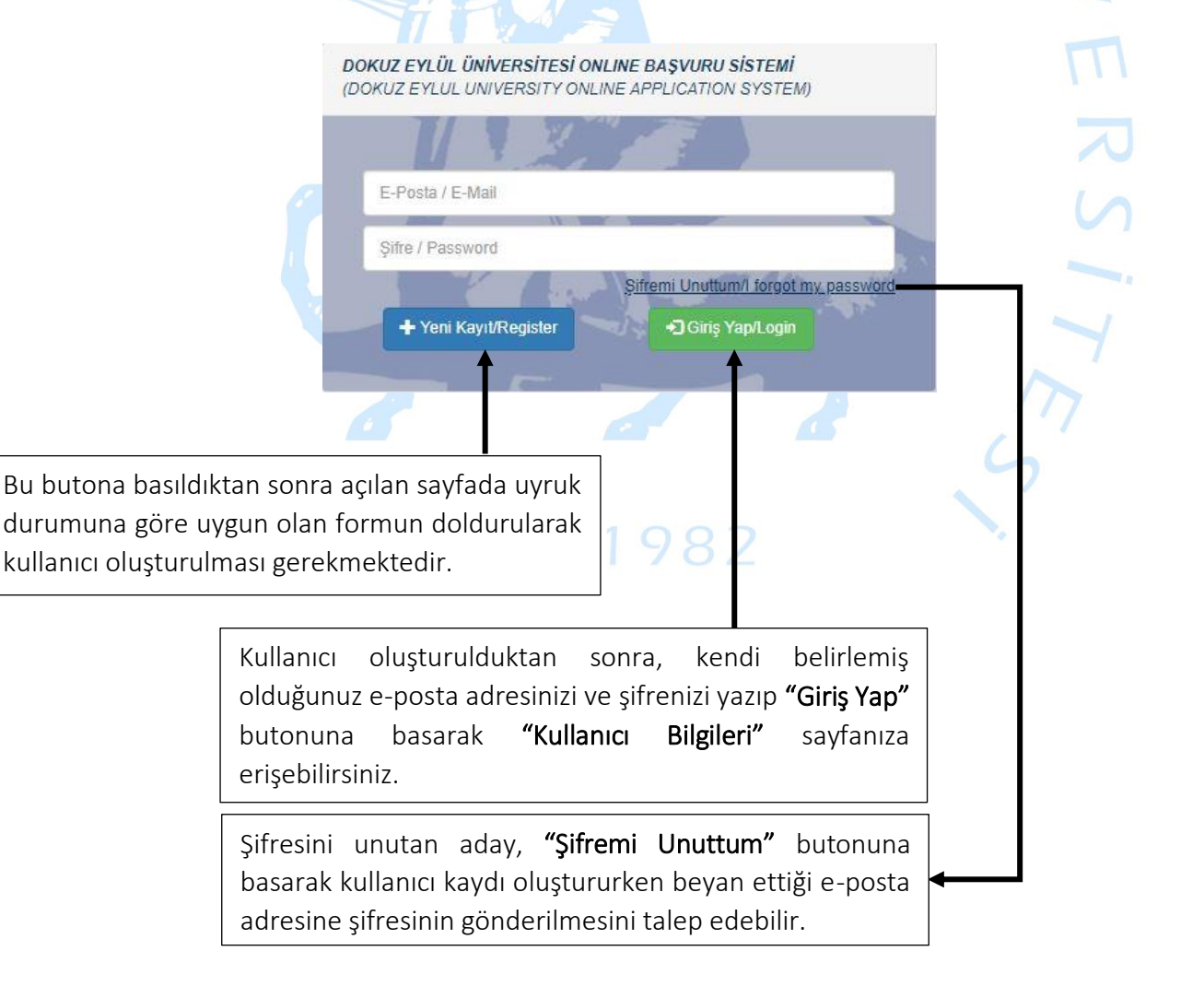

#### 2. ADIM:

<u>TC uyrukluysanız, uyruğunuzdan biri TC ise, Vatandaşlıktan Çıkma İzni Belgesi ya da Mavi Kart sahibiyseniz</u> kullanıcı kaydı oluşturma sayfasında "TC Kimlik Numarası" seçeneği seçili olan formu eksiksiz ve doğru doldurmanız gerekmektedir.

> DOKUZ EYLÜL ÜNİVERSİTESİ ONLINE BAŞVURU SİSTEMİ (DOKUZ EYLÜL ÜNİVERSITY ONLINE APPLICATION SYSTEM)

TC Kimlik Numarası/TR ID Numb

Mavi Kart sahibi adayın, **Kimlik Seri No** girerken bitişik yazdığı numarada son 6 hane "0" ile başlıyorsa ve doğrulamada hata veriyorsa "0" olmadan 5 hane yani toplam 8 karakter girmesi gerekmektedir **(Örnek: A01012345 ise ve hata alınıyorsa A0112345 olacak şekilde girilmelidir)**.

**"Kimlik Doğrula"** butonuna basarak kimlik doğrulama işlemini yapmanız gerekmektedir.

Çift uyruklu adayların, bu alanda yer alan listeden diğer uyruğunu seçmeleri gerekmektedir.

2. uyruğu olmayan bir adayın bu alandan herhangi bir uyruk seçmesi gerekmemektedir. <u>Lütfen aynı</u> <u>uyruğu ikinci kez seçmeyiniz!</u>

Vatandaşlıktan çıkma izni sahibi adaylar, bu alandan TC uyruğunu seçmemelidir! TC Kimlik No/ID Nu Dooum Tarihi/Date of Birth Kimlik Seri No/ID Serial 1 Kimlik doğrulama işlemi yapı User can not be added witho ut ID v T.C. (TÜRKİYE) ~ 2.Uyruk /2nd Nationality ~ Adres II LLANICI BILGILERI/USER INFORMATION Başvuru, kayıt ve sonraki işlemlerde tanımladığınız e-posta adresi kullanılacağından, aktif ve geçerli bir e-posta adresi tanımlamanız gere You must define an active and valid e-mail address, as the e-mail address you have defined will be used in th application, enrollment and further processes. ail Renea

TC Kimlik Numarası, Doğum Tarihi (Tarih kutucuğundan seçilmelidir) ve Kimlik Seri No (Bitişik yazılacak arada boşluk bırakılmayacak (Örnek: A01000001)) alanlarını eksiksiz ve doğru girdikten sonra "Kimlik Doğrula" butonuna basarak kimlik doğrulama işlemini yapmanız gerekmektedir.

Türkiye dışında bir adrese sahip adayların, "Adres İl" alanından **"DIŞ ÜLKELER"** seçeneğini seçmeleri ve Adres alanında şehir ve ülke bilgilerini mutlaka yazmaları gerekmektedir. Telefon numarası irtibat kurulabilmesi için önem arz ettiğinden kendinize ait bir telefon numarası bildirmeniz gerekmektedir.

Bilgilerinizi kontrol ettikten sonra **"Kullanıcı Oluştur"** butonuna basarak kullanıcı kaydınızı oluşturacaksınız.

#### Kullanıcı adı ve şifre alanları aday tarafından belirlenmektedir.

Kullanıcı adı için, geçerli ve size ait bir e-posta adresi bildirmeniz gerekmektedir. *(E-posta adresini girerken doğru girdiğinizden emin olunuz [e-posta adresinde Türkçe karakterlerin (ç, ğ, ı, ö, ş, ü) kullanılmaması gerekmektedir])* Şifre için herhangi bir karakter kriteri ve karakter limiti bulunmamaktadır. <u>Yabancı uyrukluysanız</u> kullanıcı kaydı oluşturma sayfasında "Pasaport Numarası" seçeneği seçili olan formu eksiksiz ve doğru bilgileriniz ile doldurmanız gerekmektedir.

|                                                                                                    | DOKUZ EYLÜL ÜNİVERSİTESİ ONLINE BAŞVURU SİSTEMİ<br>(DOKUZ EYLÜL ÜNİVERSİTY ONLINE APPLICATION SYSTEM)                                                                                                    |                                                                                                    |
|----------------------------------------------------------------------------------------------------|----------------------------------------------------------------------------------------------------|----------------------------------------------------------------------------------------------------|
|                                                                                                    | TC Kimlik Numarasi/TR ID Number Pasaport Numarasi/Passport     Number                                                                                                    | Bu alana pasaportunuzun numarasını<br>gireceksiniz. <b>("Geçici Koruma Kimlik Belgesi"</b>                                                                                                    |
|                                                                                                    | Pasaport No/Passport No                                                                                                    | sahiplerinin bu alana 99 ile başlayan Y.U.                                                                                                    |
| Cift uvruklu adavların bu alanda                                                                                                    | Doğum Tarihi/Date of Birth                                                                                                    | Kimlik Numarası girmesi gerekmektedir.)                                                                                                    |
| ver alan listeden diğer uvruğunu                                                                                                    | Uyruk/Nationality                                                                                                    | da "Geçici Koruma Kimlik Belgesi" nde                                                                                                    |
| secmeleri gerekmektedir                                                                                                    | 2.Uyruk /2nd Nationality                                                                                                    | yazdığı şekilde ve <mark>büyük harf</mark> ile                                                                                                    |
|                                                                                                    | Ad/Name                                                                                                    | doldurmanız gerekmektedir.                                                                                                    |
| 2. uyruğu olmayan bir adayın bu                                                                                                    | Soyad/Sumame                                                                                                    | Anne Adı ve Baba Adı alanlarını da aynı                                                                                                    |
| alandan herhangi bir uyruk seçmesi                                                                                                    | Anne Adi/Mother's Name                                                                                                    | Koruma Kimlik Belgesi" nde vazdığı sekilde                                                                                                    |
| gerekmemektedir. <u>Lütfen aynı</u>                                                                                                    | Bala Adu/Entropy                                                                                                    | ve <b>büyük harf</b> ile doldurmanız                                                                                                    |
| uyruğu ikinci kez seçmeyiniz!                                                                                                    | Karlin/Female                                                                                                    | gerekmektedir.                                                                                                    |
|                                                                                                    | A state of the state of the sta |                                                                                                    |
|                                                                                                    | Adies/Address                                                                                                    |                                                                                                    |
|                                                                                                    | Telefon NumarasuPhone Number                                                                                                    | Lütfen bu sahayı şu formatta doldurunuz:<br>Mahalle, Cadde, Sokak, Bina No, Daire No,                                                                                                    |
| Kullanıcı adı ve sifre alanları adav                                                                                                    | Telefon Numarasi/Phone Number                                                                                                    | Lütfen bu sahayı şu formatta doldurunuz:<br>Mahalle, Cadde, Sokak, Bina No, Daire No,<br>Semt, İlçe, Eyalet/İl, Posta Kodu, Ülke                                                                                                    |
| Kullanıcı adı ve şifre alanları aday<br>tarafından belirlenmektedir.                                                                                                    | Telefon Numarasi/Phone Number                                                                                                    | Lütfen bu sahayı şu formatta doldurunuz:<br>Mahalle, Cadde, Sokak, Bina No, Daire No,<br>Semt, İlçe, Eyalet/İl, Posta Kodu, Ülke<br>(Türkiye dışında). (Bu sahaya kesinlikle e-<br>posta adresi airmeviniz)                                                                                                    |
| Kullanıcı adı ve şifre alanları aday<br>tarafından belirlenmektedir.<br>Kullanıcı adı için, geçerli ve size ait bir                                                                                                    | Telefon Numarası/Phone Number<br>KULLANICI BİL GİLERİ/USER INFORMATION<br>Başvuru, kayıt ve sonraki işlemlerde tanımladığınız e-posta<br>adresi kullanılacağından, aktif ve geçerli bir e-posta adresi<br>tanımlamanız gerekmektedir.                                                                                                    | Lütfen bu sahayı şu formatta doldurunuz:<br>Mahalle, Cadde, Sokak, Bina No, Daire No,<br>Semt, İlçe, Eyalet/İl, Posta Kodu, Ülke<br>(Türkiye dışında). (Bu sahaya kesinlikle e-<br>posta adresi girmeyiniz)<br>Telefon numarası irtibat kurulabilmesi için                                                                                                    |
| Kullanıcı adı ve şifre alanları aday         tarafından belirlenmektedir.         Kullanıcı adı için, geçerli ve size ait bir         e-posta       adresi                                                                                                    | Telefon Numarasi/Phone Number KULLANICI BILGILER/USER INFORMATION Başvuru, kayıt ve sonraki işlemlerde tanımladığınız e-posta<br>adresi kullanılacağından, aktif ve geçerli bir e-posta adresi<br>tanımlamanız gerekmektedir.<br>You must define an active and valid e-mail address, as the<br>e-mail address you have defined will be used in the                                                                                                    | Lütfen bu sahayı şu formatta doldurunuz:<br>Mahalle, Cadde, Sokak, Bina No, Daire No,<br>Semt, İlçe, Eyalet/İl, Posta Kodu, Ülke<br>(Türkiye dışında). (Bu sahaya kesinlikle e-<br>posta adresi girmeyiniz)<br>Telefon numarası irtibat kurulabilmesi için<br>önem arz ettiğinden kendinize ait sabit ya                                                                                                    |
| Kullanıcı adı ve şifre alanları adaytarafından belirlenmektedir.Kullanıcı adı için, geçerli ve size ait bire-posta adresi bildirmenizgerekmektedir.(E-posta adresini                                                                                                    | Telefon Numarasi/Phone Number  KUL LANICI BIL GIL ERLUSER INFORMATION  Başvuru, kayıt ve sonraki işlemlerde tanımladığınız e-posta<br>adresi kullanılacağından, aktif ve geçerli bir e-posta adresi<br>tanımlamanız gerekmektedir.<br>You must define an active and valid e-mail address, as the<br>e-mail address you have defined will be used in the<br>application, enrollment and further processes.                                                                                                    | Lütfen bu sahayı şu formatta doldurunuz:<br>Mahalle, Cadde, Sokak, Bina No, Daire No,<br>Semt, İlçe, Eyalet/İl, Posta Kodu, Ülke<br>(Türkiye dışında). (Bu sahaya kesinlikle e-<br>posta adresi girmeyiniz)<br>Telefon numarası irtibat kurulabilmesi için<br>önem arz ettiğinden kendinize ait sabit ya<br>da mobil bir telefon numarası bildirmeniz<br>rarakmaktadır.                                                                                                    |
| Kullanıcı adı ve şifre alanları aday<br>tarafından belirlenmektedir.<br>Kullanıcı adı için, geçerli ve size ait bir<br>e-posta adresi bildirmeniz<br>gerekmektedir. <i>(E-posta adresini</i><br>girerken doğru girdiğinizden emin                                                                                                    | Telefon Numarasi/Phone Number                                                                                                    | Lütfen bu sahayı şu formatta doldurunuz:<br>Mahalle, Cadde, Sokak, Bina No, Daire No,<br>Semt, İlçe, Eyalet/İl, Posta Kodu, Ülke<br>(Türkiye dışında). (Bu sahaya kesinlikle e-<br>posta adresi girmeyiniz)<br>Telefon numarası irtibat kurulabilmesi için<br>önem arz ettiğinden kendinize ait sabit ya<br>da mobil bir telefon numarası bildirmeniz<br>gerekmektedir.                                                                                                    |
| Kullanıcı adı ve şifre alanları aday<br>tarafından belirlenmektedir.<br>Kullanıcı adı için, geçerli ve size ait bir<br>e-posta adresi bildirmeniz<br>gerekmektedir. (E-posta adresini<br>girerken doğru girdiğinizden emin<br>olunuz (e-posta adresinde Türkçe                                                                                                    | Telefon Numarasi/Phone Number                                                                                                    | Lütfen bu sahayı şu formatta doldurunuz:<br>Mahalle, Cadde, Sokak, Bina No, Daire No,<br>Semt, İlçe, Eyalet/İl, Posta Kodu, Ülke<br>(Türkiye dışında). (Bu sahaya kesinlikle e-<br>posta adresi girmeyiniz)<br>Telefon numarası irtibat kurulabilmesi için<br>önem arz ettiğinden kendinize ait sabit ya<br>da mobil bir telefon numarası bildirmeniz<br>gerekmektedir.                                                                                                    |
| Kullanıcı adı ve şifre alanları aday<br>tarafından belirlenmektedir.<br>Kullanıcı adı için, geçerli ve size ait bir<br>e-posta adresi bildirmeniz<br>gerekmektedir. <i>(E-posta adresini</i><br>girerken doğru girdiğinizden emin<br>olunuz (e-posta adresinde Türkçe<br>karakterlerin (ç, ğ, I, ö, ş, ü)                                                                                                    | Telefon Numarasi/Phone Number                                                                                                    | Lütfen bu sahayı şu formatta doldurunuz:<br>Mahalle, Cadde, Sokak, Bina No, Daire No,<br>Semt, İlçe, Eyalet/İl, Posta Kodu, Ülke<br>(Türkiye dışında). (Bu sahaya kesinlikle e-<br>posta adresi girmeyiniz)<br>Telefon numarası irtibat kurulabilmesi için<br>önem arz ettiğinden kendinize ait sabit ya<br>da mobil bir telefon numarası bildirmeniz<br>gerekmektedir.<br>Bilgilerinizi kontrol ettikten sonra                                                                                     |
| Kullanıcı adı ve şifre alanları aday<br>tarafından belirlenmektedir.<br>Kullanıcı adı için, geçerli ve size ait bir<br>e-posta adresi bildirmeniz<br>gerekmektedir. (E-posta adresini<br>girerken doğru girdiğinizden emin<br>olunuz (e-posta adresinde Türkçe<br>karakterlerin (ç, ğ, I, Ö, ş, ü)<br>kullanılmaması gerekmektedir))<br>Sifra için barbangi bir karaktar kritari                                                                                                  | Telefon Numarasi/Phone Number                                                                                                    | Lütfen bu sahayı şu formatta doldurunuz:<br>Mahalle, Cadde, Sokak, Bina No, Daire No,<br>Semt, İlçe, Eyalet/İl, Posta Kodu, Ülke<br>(Türkiye dışında). (Bu sahaya kesinlikle e-<br>posta adresi girmeyiniz)<br>Telefon numarası irtibat kurulabilmesi için<br>önem arz ettiğinden kendinize ait sabit ya<br>da mobil bir telefon numarası bildirmeniz<br>gerekmektedir.<br>Bilgilerinizi kontrol ettikten sonra<br>"Kullanıcı Oluştur" butonuna                                                     |
| Kullanıcı adı ve şifre alanları aday         tarafından belirlenmektedir.         Kullanıcı adı için, geçerli ve size ait bir         e-posta adresi bildirmeniz         gerekmektedir.         (E-posta adresini         girerken doğru girdiğinizden emin         olunuz (e-posta adresinde Türkçe         karakterlerin (ç, ğ, ı, ö, ş, ü)         kullanılmaması gerekmektedir))         Şifre için herhangi bir karakter kriteri         ve karakter limiti bulunmamaktadır. | Telefon Numarasi/Phone Number                                                                                                    | Lütfen bu sahayı şu formatta doldurunuz:<br>Mahalle, Cadde, Sokak, Bina No, Daire No,<br>Semt, İlçe, Eyalet/İl, Posta Kodu, Ülke<br>(Türkiye dışında). (Bu sahaya kesinlikle e-<br>posta adresi girmeyiniz)<br>Telefon numarası irtibat kurulabilmesi için<br>önem arz ettiğinden kendinize ait sabit ya<br>da mobil bir telefon numarası bildirmeniz<br>gerekmektedir.<br>Bilgilerinizi kontrol ettikten sonra<br>"Kullanıcı Oluştur" butonuna<br>basarak kullanıcı kaydınızı                      |
| Kullanıcı adı ve şifre alanları aday<br>tarafından belirlenmektedir.<br>Kullanıcı adı için, geçerli ve size ait bir<br>e-posta adresi bildirmeniz<br>gerekmektedir. (E-posta adresini<br>girerken doğru girdiğinizden emin<br>olunuz (e-posta adresinde Türkçe<br>karakterlerin (ç, ğ, ı, ö, ş, ü)<br>kullanılmaması gerekmektedir))<br>Şifre için herhangi bir karakter kriteri<br>ve karakter limiti bulunmamaktadır.                                                           | Telefon Numarasi/Phone Number          CLLAUCCI ELICIC ERICORATION         Bayuru, kayit ve sonraki işlemlerde tanımladığınız e-posta diresi kullanılacağından, aktif ve geoerli bir e-posta adresi tınıma mazı gerekmektedir.         Umst define an active and valid e-mail address, as the e-mail address you have defined will be used in the application, enrollment and further processes.         E-posta/E-mail         E-posta/E-mail         Birle/Passwort         Sifter Tekrar/Repeat passwort                                                                                                    | Lütfen bu sahayı şu formatta doldurunuz:<br>Mahalle, Cadde, Sokak, Bina No, Daire No,<br>Semt, İlçe, Eyalet/İl, Posta Kodu, Ülke<br>(Türkiye dışında). (Bu sahaya kesinlikle e-<br>posta adresi girmeyiniz)<br>Telefon numarası irtibat kurulabilmesi için<br>önem arz ettiğinden kendinize ait sabit ya<br>da mobil bir telefon numarası bildirmeniz<br>gerekmektedir.<br>Bilgilerinizi kontrol ettikten sonra<br>"Kullanıcı Oluştur" butonuna<br>basarak kullanıcı kaydınızı<br>oluşturacaksınız. |

#### Dikkat!

- Kimlik bilgileri kısmında yer alan "Doğum Tarihi" alanında tarih formatı gün/ay/yıl şeklindedir. Pasaportunuzda ya da Geçici Koruma Kimlik Belgenizde yazan doğum tarihinizi girmeniz gerekmektedir.
- Ad ve Soyad alanlarını doldururken pasaportunuzda ya da Geçici Koruma Kimlik Belgenizde yazdığı şekilde <u>değişiklik veya kısaltma yapmadan</u> girmeniz gerekmektedir.
- Kullanıcı oluşturma işlemi esnasında girilen e-posta adresi, adayın kendisine ait olmalı ve her aday sadece tek bir e-posta adresi kullanmalıdır. Bu e-posta adresi ile başka bir aday adına yazışma/işlem yapılmamalıdır. Aday İşlemleri hesabınıza sonraki girişlerde kullanıcı adı olarak söz konusu e-posta adresi kullanılacağından e-posta adresinin ve şifrenin hiç kimse ile paylaşılmaması gerekmektedir.

#### 3. ADIM:

Kullanıcı kaydı oluşturduktan sonra, https://ogrbasvuru.deu.edu.tr internet adresinden kendi belirlediğiniz "E-Posta Adresi" ve "Şifre" bilgilerini girip "Giriş Yap" butonuna tıklayarak "Dokuz Eylül Üniversitesi Online Başvuru Sistemi" ekranına ulaşacaksınız.

| DOKUZ EYLÜL ÜNİVERSİTESİ                                         | =                                          |                                                                                                    |                                                                                           | 🙋 Çıkış Yap                                                                                                    |
|------------------------------------------------------------------|--------------------------------------------|----------------------------------------------------------------------------------------------------|-------------------------------------------------------------------------------------------|----------------------------------------------------------------------------------------------------|
| TEST                                                             | Dokuz Eylül Üniversitesi Onli              | ne Başvuru Sistemi (DOKUZ EYLUL UNIVERSITY ONLIN                                                                                                    | E APPLICATION SYSTEM)                                                                     |                                                                                                    |
| Kullanıcı                                                        | Kişisel Bilgileri/Personal Information     |                                                                                                    | Kullanıcı Bilgileri/User Information                                                      |                                                                                                    |
| L Kullanıcı Bilgisi                                              | **Yabancı uyruklu olarak kaydınız bulunmak | tadır.                                                                                                    | E-Posta/E-Mail:                                                                           | test7@test.com                                                                                                    |
| (User Information)                                               | Pasaport No/Passport Number:               | 987123654                                                                                                    | Eski Şifre/Ex-Password:                                                                   |                                                                                                    |
| <ul> <li>Çıkış Yap</li> </ul>                                    | Uyruk/Nationality :                        | AFGANISTAN(AFGHANISTAN)                                                                                                    | Yeni Şifre/New Password:                                                                  |                                                                                                    |
| Başvurular                                                       | 2.Uyruk/2nd Nationality :                  | Seçiniz(Choose) 🗸                                                                                                    | Yeni Sifre Tekrar/Repeat New Password:                                                    |                                                                                                    |
| I On Lisans/Lisans Yatay Geçiş<br>(Transfer Application)         | Ad/Name :                                  | TEST                                                                                                    |                                                                                           | C Sifreni Güncelle/Update Password                                                                                              |
| On Lisans/Lisans                                                 | Soyad/Surname :                            | TEST                                                                                                    |                                                                                           |                                                                                                    |
| Uluslararası Oğrenci Kabulü<br>(International Student Admission) | Anne Adi/Mother's Name :                   | TEST                                                                                                    | Uyarı /Warning                                                                            |                                                                                                    |
| Graduate Admission                                               | Baba Adı/Father's Name :                   | TEST                                                                                                    | K. II                                                                                     | the second second second second second second second second second second second second second second second se                 |
| (International Students)                                         | Doğum Tarihi/Birthdate :                   | 01/01/2006                                                                                                    | seçeneklerinden birini seçir                                                              | o başvuru işlemini tamamlamadan başvuru nuzun                                                                                   |
|                                                                  | Cinsiyet/Gender :                          | Erkek/Male 🗸                                                                                                    | onaylanması mümkün deği                                                                   | ldir.                                                                                                    |
|                                                                  | Adres/Address :                            | TEST                                                                                                    | (You have completed the us<br>approve your application us<br>the left and complete the ap | er registration process, but it is not possible to<br>ntil you choose one of the application options on<br>polication process.) |
|                                                                  | Telefon/Phone :                            | 0                                                                                                    |                                                                                           |                                                                                                    |
|                                                                  |                                            | ${oldsymbol {\cal C}}$ Bilgileri Güncelle/Update Information                                                                                                    |                                                                                           |                                                                                                    |
|                                                                  | Ç                                          | Bu sayfada, kişisel bilgilerir<br>görüntülenecektir. İsterser<br><b>"Bilgileri Güncelle"</b> butonur<br>basarak kişisel bilgilerinizo<br>güncelleme yapabilirsiniz. | niz<br>niz<br>na<br>de                                                                    | Bu butona basarak şifrenizi<br>güncelleyebilirsiniz.                                                                            |
|                                                                  |                                            |                                                                                                    |                                                                                           | RS                                                                                                    |
|                                                                  | <u> </u>                                   |                                                                                                    |                                                                                           |                                                                                                    |

Bu uyarı metni, kullanıcı oluşturma işleminden sonra başvuru yapmadan çıkılmaması için sabit uyarıdır. Eğer sol taraftaki menüdeki **"Ön Lisans/Lisans Uluslararası Öğrenci Kabulü"** sayfası üzerinden başvuru işlemini tamamladıysanız bu uyarıyı dikkate almayınız!

**İZMİR-1982** 

200

#### 4. ADIM:

"Dokuz Eylül Üniversitesi Online Başvuru Sistemi" ekranında sol tarafta "Başvurular" başlığı altında yer alan "Ön Lisans/Lisans Uluslararası Öğrenci Kabulü" linkini göreceksiniz. (Sadece başvuru tarihleri içerisinde aktif olacaktır.)

Bu bağlantıya tıkladıktan sonra açılan başvuru formunu doldurup istenilen belgeleri yükleyerek başvuru yapabilirsiniz.

|                                                          | ersitesi       | =                                         |                                         |           |                                                                                           |                                                                          | O Çıkış Yı                                                   |
|----------------------------------------------------------|----------------|-------------------------------------------|-----------------------------------------|-----------|-------------------------------------------------------------------------------------------|--------------------------------------------------------------------------|--------------------------------------------------------------|
| TEST                                                     |                | Dokuz Eylül Üniversitesi Onl              | ine Başvuru Sistemi (DOKUZ EYLUL UNIVER | SITY ONLI | NE APPLICATION SYSTEM)                                                                    |                                                                          |                                                              |
| Kullanıcı                                                |                | Kişisel Bilgileri/Personal Information    | 1                                       |           | Kullanıcı Bilgileri/User Information                                                      |                                                                          |                                                              |
| L Kullanıcı Bilgisi                                      |                | **Yabancı uyruklu olarak kaydınız bulunma | dadır.                                  |           | E-Posta/E-Mail:                                                                           | test7@test.com                                                           |                                                              |
| (User Information)                                       |                | Pasaport No/Passport Number:              | 987123654                               |           | Eski Şifre/Ex-Password:                                                                   |                                                                          |                                                              |
| Çıkış Yap                                                |                | Uyruk/Nationality :                       | AFGANİSTAN(AFGHANISTAN)                 | *         | Yeni Şifre/New Password:                                                                  |                                                                          |                                                              |
| Başvurular                                               |                | 2.Uyruk/2nd Nationality :                 | Seçiniz(Choose)                         | ~         | Yeni Sifre Tekrar/Reneat New Password-                                                    |                                                                          |                                                              |
| (Transfer Application)                                   | y Geçiş        | Ad/Name :                                 | TEST                                    |           |                                                                                           |                                                                          | C. Sifrani Güncella/Undate Parsword                          |
| On Lisans/Lisans                                         |                | Soyad/Surname :                           | TEST                                    |           |                                                                                           |                                                                          | S şineni duncene/opuate Password                             |
| Uluslararası Öğrenci Kabul<br>(International Student Adn | lü<br>mission) | Anne Adı/Mother's Name :                  | TEST                                    |           | Uyarı /Warning                                                                            |                                                                          |                                                              |
| Graduate Admission                                       |                | Baba Adı/Father's Name :                  | TEST                                    |           | William a chief and a false of a                                                          | Characteristic designs and and                                           |                                                              |
| (International Students)                                 |                | Doğum Tarihi/Birthdate :                  | 01/01/2006                              |           | seçeneklerinden birini seçir                                                              | başvuru işlemini tan                                                     | amlamadan başvurunuzun                                       |
|                                                          |                | Cinsiyet/Gender :                         | Erkek/Male                              | ~         | onaylanması mümkün deği                                                                   | ldir.                                                                    |                                                              |
|                                                          |                | Adres/Address :                           | TEST                                    |           | (You have completed the us<br>approve your application up<br>the left and complete the ap | er registration proces<br>ntil you choose one of<br>oplication process.) | s, but it is not possible to<br>f the application options on |
|                                                          |                | Telefon/Phone :                           | 0                                       |           |                                                                                           |                                                                          |                                                              |
|                                                          |                |                                           | C Bilgileri Güncelle/Update In          | formation |                                                                                           |                                                                          |                                                              |
|                                                          |                |                                           |                                         |           |                                                                                           |                                                                          | ERS                                                          |

#### TÜM ADAYLARIN DİKKATİNE!

Uluslararası öğrenci kabulü başvuruları ONLINE (Çevrimiçi) yapılmakta olup ÜCRETSİZDİR.

Dokuz Eylül Üniversitesi'nin herhangi bir kişi, kurum ya da kuruluş (Eğitim kurumu, danışmanlık şirketi vs.) ile bir anlaşması yoktur.

Kayıt işlemi sırasında Üniversitemiz resmi hesabına yapılacak öğrenim ücreti ödemesi dışında hiçbir adaydan kesinlikle bir ücret ödemesi talep edilmemekte olup hiç kimseye herhangi bir ücret ödemesi yapmayınız!

Lütfen başvuru, yerleştirme ve kayıt işlemleri için Üniversitemizin adını kullanarak sizden ücret talep eden kişilere İTİBAR ETMEYİNİZI

## Başvuru Formu Nasıl Doldurulur?

| BAŞVURU KOŞULU<br>(Application Condition)                                                                                                    | AÇIKLAMALAR I'i okuyunuz lütfen                                                                                                    |
|----------------------------------------------------------------------------------------------------|----------------------------------------------------------------------------------------------------|
| OYabancı uyruklu/Haymatlos (Foreign national/Haymatlos)                                                                                                    |                                                                                                    |
| ○ Mavi Kart sahibi (Blue ID holder)                                                                                                    |                                                                                                    |
| O Doğumla yabancı uyruklu iken sonradan kazanılan vatandaşlık il<br>citizenship by acquired citizenship/dual citizen)                                                                                                    | le T.C. vatandaşlığına geçen/bu durumdaki çift uyruklu (Foreign citizen passed to Turkish                                                                                                    |
| ○ T.C. uyruklu olup ortaöğrenimin (lise) tamamını K.K.T.C. hariç yal<br>in a foreign country other than T.R.N.C.)                                                                                                    | bancı bir ülkede tamamlayan (those who completed all of secondary education (high school)                                                                                                    |
| O K.K.T.C. uyruklu olup; K.K.T.C. 'de ikamet eden ve K.K.T.C. 'de orta<br>sınav sonucuna sahip olan (T.R.N.C. citizen, residing in the T.R.N.C.<br>Certificate of Education (GCE) Advanced Level) exam result)                                                                                                    | aöğrenimini (lise) tamamlayan GCE AL (General Certificate of Education (GCE) Advanced Level)<br>and completed secondary (high school) education in T.R.N.C. having GCE AL (General                                                                                                    |
| SINAV/DIPLOMA BILGILERI<br>(Exam/Diploma Information)                                                                                                    | AÇIKLAMALAR II'yi okuyunuz lütfen                                                                                                    |
| SINAV DIPLOMA YILI<br>(Exam/Diploma Year)Select +                                                                                                    |                                                                                                    |
| SINAV/DIPLOMA ADI<br>(Exam/Diploma Name)                                                                                                    | ~                                                                                                    |
| Dosyaları yüklemeden önce mutlaka Başvuru Ekle butonu                                                                                                    | ile başvuru bilgilerinizi kaydediniz.                                                                                                    |
| (Before uploading the files, be sure to save your application in<br>Adaylar, kayıt için gerekli belge ve beyanların doğruluğund<br>linde, öğrencinin Üniversite ile ilişiği kesilir.<br>(Candidates are personally responsible for the accuracy of the<br>cuments or declarations required for registration are found to | normation with the Add Application button.)<br>dan şahsen sorumludur, kayıt için gerekli belgelerin veya beyanların gerçeğe aykırı olduğunun tespit edilmesi<br>e documents and declarations required for registration, and the student is dismissed from the University if the<br>o be untrue.) |
| Bu başvuru formunda verilen bilgilerin doğru olduğu<br>ydımın iptal edilebileceğini anlıyorum.<br>highly confirm that all the information provided on this ap<br>id/or documents supplied are found to be incorrect or dist.<br>Audintura Mathi in donudme apaylurum. (I cond a                                          | inu kesinlikle onaylarım. Sağlanan bilgi ve/veya belgeler yanlış veya bozuk bulunursa başvurumun veya<br>oplication form is correct. I understand that my application or enrollment can be cancelled if the information<br>orted.)                                                               |
| 🏷 Başvuru Ekle/Güncelle(Add/Update Application)                                                                                                    |                                                                                                    |
| <u>i :</u>                                                                                                    | 7MID 1007                                                                                                    |
| Photo)                                                                                                    | ÇIKLAMALAR IV'ü okuyunuz lütfen                                                                                                    |
|                                                                                                    |                                                                                                    |
| Dosya Seç Dosya seçilmedi<br>Resim JPG uzantılı en fazla 1 Mbayt büyüklüğünde olmalı.                                                                                                    |                                                                                                    |

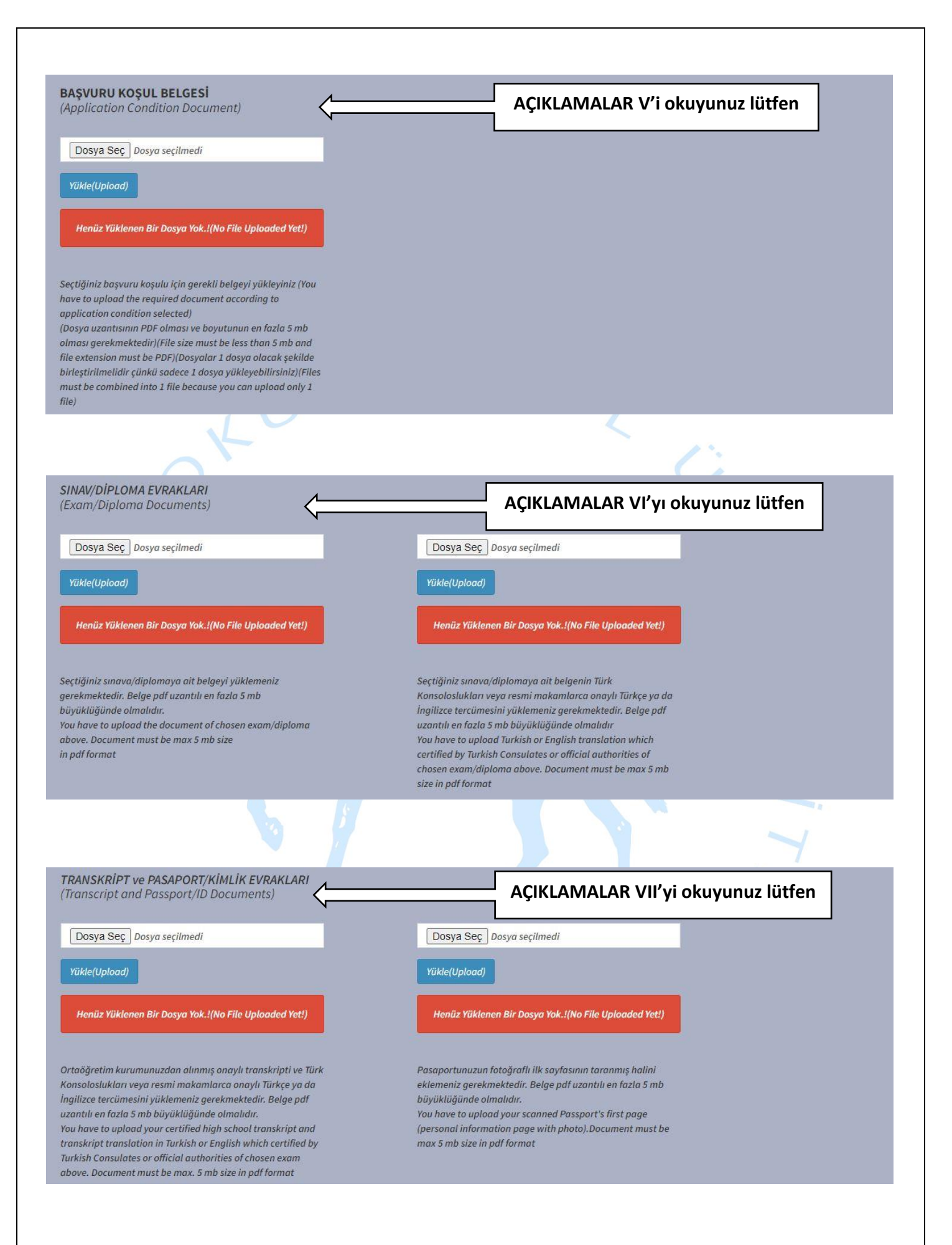

| TERCIU ERILEREN PROCESSIU AR                                                                                                    | ~                                                                |
|----------------------------------------------------------------------------------------------------|------------------------------------------------------------------|
| (PREFERABLE PROGRAMS)                                                                                                    | AÇIKLAMALAR VIII'i okuyunuz lütfen                               |
| 1. TERCİH ( 1. Choice )                                                                                                    |                                                                  |
| Select                                                                                                    | ~                                                                |
| 2. TERCİH ( 2.Choice )                                                                                                    |                                                                  |
| Select                                                                                                    | ~                                                                |
| 3. TERCİH ( 3.Choice )                                                                                                    |                                                                  |
| Select                                                                                                    | ~                                                                |
| I. TERCİH ( 4.Choice )                                                                                                    |                                                                  |
| Select                                                                                                    | *                                                                |
| . TERCİH ( 5.Choice )                                                                                                    |                                                                  |
| Select                                                                                                    | v                                                                |
| TERCIHLERINI KAYDET/GÜNCELLE (Save/Update Your Preferences )                                                                                                    |                                                                  |
| 'ERCİH EDİLEN PROGRAMLAR<br>LIST OF CHOSEN PROGRAMS)                                                                                                    |                                                                  |
| BAŞVURU KONTROL<br>Application Check)                                                                                                    | AÇIKLAMALAR IX'u okuyunuz lütfen                                 |
|                                                                                                    |                                                                  |
| Başvuruyu Tamamla (Finish the Application)                                                                                                    |                                                                  |
| Başvuruyu Tamamla (Finish the Application)<br>Henüz başvurunuz tamamlanmadı! (ı                                                                                                    | Application process is not over yet !)                           |
| Başvuruyu Tamamla (Finish the Application)<br>Henüz başvurunuz tamamlanmadı! (A<br>Başvuru durumunuzu buradan kontrol edebilirsiniz. (You can check your application status                         | Application process is not over yet !)                           |
| Başvuruyu Tamamla (Finish the Application)<br>Henüz başvurunuz tamamlanmadı! (A<br>Başvuru durumunuzu buradan kontrol edebilirsiniz. (You can check your application status                         | Application process is not over yet !)<br>from here.) - 1982     |
| Başvuruyu Tamamla (Finish the Application)<br>Henüz başvurunuz tamamlanmadı! (A<br>aşvuru durumunuzu buradan kontrol edebilirsiniz. (You can check your application status                          | Application process is not over yet !)<br>from here.) - 1982     |
| Başvuruyu Tamamla (Finish the Application) Henüz başvurunuz tamamlanmadı! (A                                                                                                    | Application process is not over yet !)<br>from here.) - 1982     |
| Başvuruyu Tamamla (Finish the Application) Henüz başvurunuz tamamlanmadı! (A                                                                                                    | Application process is not over yet !)<br>from here.)<br>- 1982  |
| Başvuruyu Tamamla (Finish the Application)                                                                                                    | Application process is not over yet !)<br>from here.)<br>- 1982  |
| Başvuruyu Tamamla (Finish the Application)                                                                                                    | Application process is not over yet !)<br>from here.)<br>- 1982  |
| Başvuruyu Tamamla (Finish the Application)          Henüz başvurunuz tamamlanmadı! (         aşvuru durumunuzu buradan kontrol edebilirsiniz. (You can check your application status)         İZMİR | Application process is not over yet !)<br>sfrom here.)<br>- 1982 |
| Başvuruyu Tamamla (Finish the Application)                                                                                                    | Application process is not over yet !)<br>sfrom here.)<br>- 1982 |

## Başvuru Formu Alanları Açıklamaları

I. BAŞVURU KOŞULU: Durumunuza göre başvuru koşullarından birini seçmeniz gerekmektedir. Başvuru yapmadan önce https://deyos.deu.edu.tr/tr/basvuru-kosullari sayfasını inceleyiniz.

O Yabancı uyruklu/Haymatlos (Foreign national/Haymatlos)

Yukarıdaki başvuru koşulunu sadece yabancı uyruklu/haymatlos aday seçebilir.

- Türk Vatandaşlığından Çıkma İzni Belgesi sahibi ya da Mavi Kart sahibi aday,
- TC vatandaşlığını doğumdan sonra kazanan çift uyruklu aday,
- TC vatandaşı ya da ilk uyruğu TC olan çift uyruklu aday,
- KKTC vatandaşı GCE A Level Belgesi sahibi aday,

bu başvuru koşulunu seçmemelidir.

Mavi Kart sahibi (Blue ID holder)

Yukarıdaki başvuru koşulunu sadece Türk Vatandaşlığından Çıkma İzni Belgesi ya da Mavi Kart sahibi aday <u>seçebilir</u>.

- Yabancı uyruklu/haymatlos aday,
- TC vatandaşlığını doğumdan sonra kazanan çift uyruklu aday,
- TC vatandaşı ya da ilk uyruğu TC olan çift uyruklu aday,
- KKTC vatandaşı GCE A Level Belgesi sahibi aday,

bu başvuru koşulunu seçmemelidir.

O Doğumla yabancı uyruklu iken sonradan kazanılan vatandaşlık ile T.C. vatandaşlığına geçen/bu durumdaki çift uyruklu (Foreign citizen passed to Turkish citizenship by acquired citizenship/dual citizen)

Yukarıdaki başvuru koşulunu sadece doğumla yabancı uyruklu iken sonradan kazanılan vatandaşlık ile TC vatandaşlığına geçen/bu durumdaki çift uyruklu aday <u>seçebilir</u>.

- Yabancı uyruklu/haymatlos aday,
- Türk Vatandaşlığından Çıkma İzni Belgesi sahibi ya da Mavi Kart sahibi aday,
- TC vatandaşı ya da ilk uyruğu TC olan çift uyruklu aday,
- KKTC vatandaşı GCE A Level Belgesi sahibi aday,

bu başvuru koşulunu <u>seçmemelidir</u>.

O T.C. uyruklu olup ortaöğrenimin (lise) tamamını K.K.T.C. hariç yabancı bir ülkede tamamlayan (those who completed all of secondary education (high school) in a foreign country other than T.R.N.C.)

Yukarıdaki başvuru koşulunu sadece TC vatandaşı ya da ilk uyruğu TC olan çift uyruklu olup ortaöğreniminin (lise) tamamını KKTC hariç bir ülkede tamamlayan aday <u>seçebilir</u>.

- Yabancı uyruklu/haymatlos aday,
- Türk Vatandaşlığından Çıkma İzni Belgesi sahibi ya da Mavi Kart sahibi aday,
- TC vatandaşlığını doğumdan sonra kazanan çift uyruklu aday,
- KKTC vatandaşı GCE A Level Belgesi sahibi aday,

bu başvuru koşulunu seçmemelidir.

O K.K.T.C. uyruklu olup; K.K.T.C. 'de ikamet eden ve K.K.T.C. 'de ortaöğrenimini (lise) tamamlayan GCE AL (General Certificate of Education (GCE) Advanced Level) sınav sonucuna sahip olan (T.R.N.C. citizen, residing in the T.R.N.C. and completed secondary (high school) education in T.R.N.C. having GCE AL (General Certificate of Education (GCE) Advanced Level) exam result)

Yukarıdaki başvuru koşulunu sadece KKTC vatandaşı GCE A Level Belgesi sahibi aday seçebilir.

- Yabancı uyruklu/haymatlos aday,
- Türk Vatandaşlığından Çıkma İzni Belgesi sahibi ya da Mavi Kart sahibi aday,
- TC vatandaşlığını doğumdan sonra kazanan çift uyruklu aday,
- TC vatandaşı ya da ilk uyruğu TC olan çift uyruklu aday,

Bu başvuru koşulunu seçmemelidir.

#### II. SINAV/DİPLOMA BİLGİLERİ

- **1. SINAV/DİPLOMA YILI:** Bu alanda, başvuru yapacağınız sınavın ya da diplomanızın yılını seçmeniz gerekmektedir.
- 2. SINAV/DİPLOMA ADI: Bu alanda, başvuru yapacağınız sınavı ya da diplomayı seçmeniz gerekmektedir. (Üniversitemiz Senatosu tarafından kabul edilen sınavlar/diplomalar)
- 3. SINAV PUANI/DİPLOMA NOTU: Bu sahaya, başvuru yapacağınız sınavın puanını ya da lise mezuniyet notunuzu girmeniz gerekmektedir. (Sınav puanını Ör: 1500 gibi, diploma notunu Ör: 4,5 gibi girmeniz gerekmektedir. Ondalıklı sayı için "," kullanınız.)

#### III. BAŞVURU EKLE/GÜNCELLE:

Başvuru Ekle/Güncelle(Add/Update Application)

Onay kutucuğunu işaretledikten sonra **"Başvuru Ekle/Güncelle (Add/Update Application)"** butonuna basmanız gerekmektedir. <u>Bu butona basılmadan başvurunuz tamamlanmamaktadır</u>. (*Başvuru tarihleri içerisinde bilgilerinizde değişiklik yapmak isterseniz, sisteme giriş yaptıktan ve bilgilerinizde güncelleme yaptıktan sonra bu butona tekrar basmanız gerekmektedir.*) **"Başvuru Belgesi Yazdır (Application Form Print)"** butonuna başarak başvuru belgenizi yazdırabilir ya da bilgisayarınıza kaydedebilirsiniz.

IV. FOTOĞRAF: Adayın dijital ortamda bulunan fotoğrafını bu alana eklemesi gerekmektedir. Bu fotoğrafın, adayın kolaylıkla tanınmasını sağlayacak şekilde net, yüzü açık, cepheden ve son 6 (altı) ay içerisinde çekilmiş <u>resmi ve vesikalık fotoğraf (4,5 x 6 cm) formatında olması zorunludur</u>. "Dosya Seç" butonuna basarak yüklediğiniz fotoğraf, bu alanda görüntülenecektir. (Güneş gözlüğü vb. aksesuarlar ile mat, karanlık veya uzak mesafelerden çekilmiş fotoğraflar kullanılmamasına özen gösteriniz) (Dosya uzantısının jpg olması ve boyutunun en fazla 1 MB olması gerekmektedir)

#### Dikkat!

Başvuruda sisteme yüklenen fotoğraf, Üniversitemizin **Öğrenci Bilgi Sisteminde** ve **"Öğrenci Kimlik Kartı"** nda kullanılacak olup her adayın aşağıda yer alan <u>örnek</u> fotoğraflardaki gibi cepheden çekilmiş vesikalık fotoğraf yüklemesi gerekmektedir.

Adayın fotoğrafını sisteme yüklerken fotoğrafının doğru konumda olmasına özen göstermesi gerekmektedir.

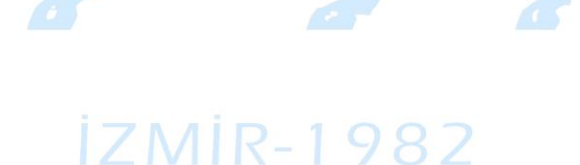

- V. BAŞVURU KOŞULU BELGESİ: Bu alanda seçtiğiniz başvuru koşulunun gerektirdiği ve aşağıda belirtilen belgeleri PDF formatında yüklemeniz gerekmektedir.
  - Yabancı Uyruklu/Haymatlos:

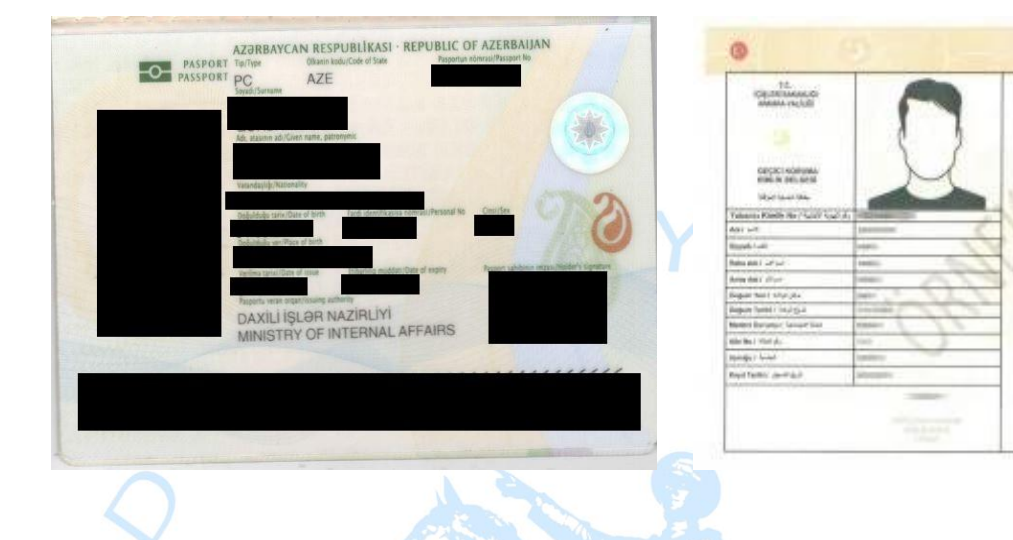

Yabancı uyruklu ya da haymatlos (vatansız) olan adayın, pasaportunun ilk sayfasını (kişisel bilgiler sayfası) ya da kimlik/geçici koruma kimlik belgesini yüklemesi gerekmektedir. *(Dosya uzantısının PDF olması ve boyutunun en fazla 5 MB olması gerekmektedir)* 

• Mavi Kart Sahibi:

| ÜRKİYE C           |                                                    | T.C.<br>ICISLERI BAKANLIĞI | LYRUCU         |
|--------------------|----------------------------------------------------|----------------------------|----------------|
|                    | MAVİ KART BLUE CARD                                |                            | DOGUM YERI     |
| k No / identity No |                                                    |                            | CINSIVETI      |
|                    |                                                    |                            | MEDENI HALI    |
|                    | Bruadi / Sumame                                    | STATISATURE                | VERILDIĞİ YER  |
|                    | over compre                                        |                            | VERILIŞ TARİHİ |
|                    | Adi / Given Neme(s)                                | SERÍ AO1 №                 | KAYIT NO       |
|                    | Doğum Tarihi / Date of Birth Seri No / Document No | SOYADI                     |                |
|                    | Cinsiveti / Gender Son Geoerilik / Valid Lindit    | A ADI                      |                |
|                    |                                                    | R RNA ADI                  |                |
|                    | Uyruğu / Nationelity                               | Concount randout           |                |

Türk vatandaşlığından çıkma izni olan ya da **"Mavi Kart"** sahibi adayın, **Türk Vatandaşlığından Çıkma** Belgesi'ni/Mavi Kart'ını ya da Vukuatlı Nüfus Kayıt Örneği'ni (E-Devlet hizmeti üzerinden alınan belgeler geçerlidir) (Vatandaşlıktan çıkma tarihi mutlaka belgede belirtilmelidir) yüklemesi gerekmektedir. (Bu alana sadece 1 dosya yüklenebildiğinden belgeler birleştirilerek 1 dosya olacak şekilde yüklenmelidir. Dosya uzantısının PDF olması ve boyutunun en fazla 5 MB olması gerekmektedir.) • Çift Uyruklu:

|                                      | NÜI                                        | FUS                                 | S KAYIT Ö                                                             | DRNEĞİ —                                                                             | iLi                                                                                |                                                   | ilçi                                            | ESİ                                                          | MAHALLESI/                                      | KÖYÜ                       | CILT NO          | HANE NO                                    |
|--------------------------------------|--------------------------------------------|-------------------------------------|-----------------------------------------------------------------------|--------------------------------------------------------------------------------------|------------------------------------------------------------------------------------|---------------------------------------------------|-------------------------------------------------|--------------------------------------------------------------|-------------------------------------------------|----------------------------|------------------|--------------------------------------------|
| IRA                                  | BSN                                        | c                                   | YAKINLIK                                                              | T.C. KİMLİK NO                                                                       | ADI                                                                                | SOYADI                                            | BABA ADI                                        | ANA ADI                                                      | DOĞUM YERİ VE<br>TARİHİ                         | MED.HALİ VE<br>DİNİ        | TESCIL<br>TARIHI | OLAYLAR VE<br>TARİHLERİ                    |
| 1                                    |                                            | E                                   | Kendisi                                                               |                                                                                      |                                                                                    |                                                   |                                                 |                                                              | .2002                                           |                            | .2009            | Ölüm:<br>Evlenme:<br>Boşanma:              |
| 2                                    |                                            | E                                   | Babası                                                                |                                                                                      |                                                                                    |                                                   |                                                 |                                                              | .1974                                           |                            | .2008            | Ölüm:<br>Evlenme:<br>Boşanma:              |
| 3                                    |                                            | к                                   | Annesi                                                                |                                                                                      |                                                                                    |                                                   |                                                 |                                                              | .1976                                           |                            | .2008            | Ölüm:<br>Evlenme:<br>Boşanma:              |
| ISN                                  | T                                          |                                     | ADI                                                                   |                                                                                      |                                                                                    |                                                   |                                                 | DÜŞÜNCELER                                                   |                                                 |                            |                  |                                            |
|                                      |                                            |                                     |                                                                       | VATANDAŞLIK                                                                          | (                                                                                  | 403 SAYILI TÜRK V<br>VATANDAŞLIĞINI K             | ATANDAŞLIĞI KANUN<br>KAZANMIŞTIR. AYNI Z        | IUNUN 14. MADDES<br>AMANDA BULGARÍS                          | SI B BENDI UYARINCA B<br>STAN CUMHURIYETI VA    | ABAYA/ANAYA<br>FANDAŞIDIR. | BAGLI OLAH       | KAK TURK                                   |
|                                      |                                            |                                     |                                                                       | SOYBAĞI DÜZELTM                                                                      | E                                                                                  |                                                   |                                                 |                                                              |                                                 |                            |                  |                                            |
|                                      |                                            |                                     |                                                                       | VATANDAŞLIK                                                                          | .2008) :                                                                           | 403 SAYILI TÜRK V<br>SAYILI KARARI İLE<br>SOYADI: | ATANDAŞLIĞI KANUN<br>TÜRK VATANDAŞLIĞ<br>. TÜRK | IUNUN 7. MADDESİ<br>INI KAZANMIŞTIR. 7<br>(İYE'YE GELİŞ TARİ | UYARINCA BAKANLAR<br>AYNI ZAMANDA BULGAR<br>HI: | KURULUNUN                  | RIYETI VATA      | ARİHLİ VE 2008/1416)<br>ANDAŞIDIR. DİĞER A |
|                                      |                                            |                                     |                                                                       | VATANDAŞLIK                                                                          | .2008) :                                                                           | 403 SAYILI TÜRK V<br>SAYILI KARARI İLE<br>SOYADI: | ATANDAŞLIĞI KANUN<br>TÜRK VATANDAŞLIĞ           | IUNUN 7. MADDESİ<br>INI KAZANMIŞTIR. 7                       | UYARINCA BAKANLAR<br>AYNI ZAMANDA BULGAF        | KURULUNUN                  | 2008 TA          | ARİHLİ VE 2008/1416<br>ANDAŞIDIR. DİĞER A  |
| CIKL                                 | AMAL                                       | AR                                  |                                                                       |                                                                                      |                                                                                    |                                                   |                                                 |                                                              | DÜZENLEYEN                                      |                            | ONAYLAYA         | AN YETKILININ                              |
| 1-) K<br>2-) İŞ<br>T,<br>3-) İŞ<br>D | IŞÎ VÊ<br>BU NÛ<br>ALEBÎ<br>BU NÛ<br>ÛZENI | YA K<br>DFUS<br>DOC<br>DFUS<br>LENI | KIŞILERIN KA<br>S KAYIT ÖRN<br>ŠRULTUSUNI<br>S KAYIT ÖRN<br>MİŞ OLUP, | YDI KÜTÜGE UYGÜND<br>EĞI ÜNİVERSİTE İÇİN<br>DA DÜZENLENMİŞTİR.<br>EĞİ<br>TARİHİNE KA | IUR.<br>İBRAZ EDİLMEK ÜZI<br>BAŞKA AMAÇLA KÜ<br>İLÇE NÜFUS MÜDÜ<br>DAR GEÇERLİDİR. | ERE T.O.<br>LLANILAMAZ.<br>RLÜĞÜ TARAFINDA        | C. KİMLİK NUMARALI I                            | KIŞININ<br>DE                                                |                                                 |                            |                  |                                            |

5901 sayılı Türk Vatandaşlığı Kanunu'nun 6 ncı ve 7 nci maddeleri uyarınca doğumla Türk Vatandaşlığı kazananlar hariç, doğumla yabancı uyruklu iken sonradan kazanılan vatandaşlık ile TC vatandaşlığına geçen/bu durumdaki çift uyruklu adayın, **Vukuatlı Nüfus Kayıt Örneği**'ni yüklemesi gerekmektedir. (Vukuatlı Nüfus Kayıt Örneği'nde; adayın kendisi, annesi ve babasının da bilgilerinin yer alması gerekmektedir) (Türk vatandaşlığını kazanma tarihi mutlaka belgede belirtilmelidir) (Dosya uzantısının PDF olması ve boyutunun en fazla 5 MB olması gerekmektedir.)

• TC Uyruklu Olup Lise Öğreniminin Tamamını Yurt Dışında Tamamlayan:

TC uyruklu olup lise öğreniminin tamamını KKTC hariç yabancı bir ülkede tamamlayan (Ortaöğreniminin [lise] tamamını KKTC dışında yabancı bir ülkedeki MEB nezdinde açılmış Türk okullarında tamamlayanlar dâhil) adayın, Lise Diploması/Mezuniyet Belgesi ve transkript/onaylı belge (lisenin tamamını yurt dışında okuduğunu kanıtlayıcı belgeleri (Transkript, karne, Göçmen Kaçakçılığıyla Mücadele ve Hudut Kapıları Daire Başkanlığı'ndan alınan Yurda Giriş/Çıkış Belgesi vs.)) yüklemesi gerekmektedir. (Orijinal Diploma/Mezuniyet Belgesi ve onaylı Türkçe tercümesi (Kayıt tarihi ve eğitim süresi mutlaka belgede belirtilmelidir)) (Lise öğreniminin tamamını yurt dışında okuduğunu gösterir transkript ya da mezun olunan liseden alınmış onaylı belge ve onaylı Türkçe tercümesi) (Bu alana sadece 1 dosya yüklenebildiğinden belgeler birleştirilerek 1 dosya olacak şekilde yüklenmelidir. Dosya uzantısının PDF olması ve boyutunun en fazla 5 MB olması gerekmektedir.)

**"Dosya Seç"** butonuna bastıktan sonra seçtiğiniz PDF dosyasının adı ekranda görünecek olup daha sonra **"Yükle (Upload)"** butonuna basarak dosya yükleme işlemini tamamlamanız gerekmektedir. Yükleme işlemi başarılı olunca, **"Dosyayı Görüntüle (View File)"** butonuna basarak yüklediğiniz dosyanın doğru olduğundan ve açıldığından mutlaka emin olunuz.

- VI. SINAV/DİPLOMA EVRAKLARI: Bu alanda seçtiğiniz sınava/diplomaya ait aşağıda belirtilen belgeleri PDF formatında yüklemeniz gerekmektedir.
  - Sınav Sonuç Belgesi/Diploma: Seçtiğiniz sınava/diplomaya ait orijinal sınav sonuç belgenizi ya da diplomanızı yüklemeniz gerekmektedir. (Bu alana sadece 1 dosya yüklenebildiğinden belgeler birleştirilerek 1 dosya olacak şekilde yüklenmelidir. Dosya uzantısının PDF olması ve boyutunun en fazla 5 MB olması gerekmektedir.)

**"Dosya Seç"** butonuna bastıktan sonra seçtiğiniz PDF dosyasının adı ekranda görünecek olup daha sonra **"Yükle (Upload)"** butonuna basarak dosya yükleme işlemini tamamlamanız gerekmektedir. Yükleme işlemi başarılı olunca, **"Dosyayı Görüntüle (View File)"** butonuna basarak yüklediğiniz dosyanın doğru olduğundan ve açıldığından mutlaka emin olunuz.

• Tercüme Belgesi: Seçtiğiniz sınava/diplomaya ait orijinal sınav sonuç belgenizin ya da diplomanızın Türk Konsoloslukları veya resmi makamlarca (noter, yeminli tercüme ofisleri vb.) onaylı İngilizce ya da Türkçe tercümesini yüklemeniz gerekmektedir. (SAT, ACT vb. İngilizce bir sınav sonuç belgesi ile ya da TR-YÖS ile başvuru yapan adayın bu alana aynı belgeyi tekrar yüklemesi gerekmektedir.) (Kayıt hakkı kazanılması halinde, lise diplomasının onaylı Türkçe tercümesi talep edilecektir.) (Bu alana sadece 1 dosya yüklenebildiğinden belgeler birleştirilerek 1 dosya olacak şekilde yüklenmelidir. Dosya uzantısının PDF olması ve boyutunun en fazla 5 MB olması gerekmektedir.)

**"Dosya Seç"** butonuna bastıktan sonra seçtiğiniz PDF dosyasının adı ekranda görünecek olup daha sonra **"Yükle (Upload)"** butonuna basarak dosya yükleme işlemini tamamlamanız gerekmektedir. Yükleme işlemi başarılı olunca, **"Dosyayı Görüntüle (View File)"** butonuna basarak yüklediğiniz dosyanın doğru olduğundan ve açıldığından mutlaka emin olunuz.

- VII. TRANSKRİPT ve PASAPORT/KİMLİK EVRAKLARI: Bu alanda aşağıda belirtilen belgeleri PDF formatında yüklemeniz gerekmektedir.
  - Transkript: Lisenizden aldığınız orijinal transkriptinizi ve transkriptinizin Türk Konsoloslukları veya resmi makamlarca (noter, yeminli tercüme ofisleri vb.) onaylı İngilizce ya da Türkçe tercümesini yüklemeniz gerekmektedir. (Bu alana sadece 1 dosya yüklenebildiğinden belgeler birleştirilerek 1 dosya olacak şekilde yüklenmelidir. Dosya uzantısının PDF olması ve boyutunun en fazla 5 MB olması gerekmektedir.)

**"Dosya Seç"** butonuna bastıktan sonra seçtiğiniz PDF dosyasının adı ekranda görünecek olup daha sonra **"Yükle (Upload)"** butonuna basarak dosya yükleme işlemini tamamlamanız gerekmektedir. Yükleme işlemi başarılı olunca, **"Dosyayı Görüntüle (View File)"** butonuna basarak yüklediğiniz dosyanın doğru olduğundan ve açıldığından mutlaka emin olunuz.

 Pasaport/Kimlik: Pasaport ya da kimliğinizin (Geçici Koruma Kimlik Belgesi) taranmış dosyasını ve pasaportunuzun Türk Konsoloslukları veya resmi makamlarca (noter, yeminli tercüme ofisleri vb.) onaylı Türkçe tercümesini yüklemeniz gerekmektedir. (Bu alana sadece 1 dosya yüklenebildiğinden belgeler birleştirilerek 1 dosya olacak şekilde yüklenmelidir. Dosya uzantısının PDF olması ve boyutunun en fazla 5 MB olması gerekmektedir.) **"Dosya Seç"** butonuna bastıktan sonra seçtiğiniz PDF dosyasının adı ekranda görünecek olup daha sonra **"Yükle (Upload)"** butonuna basarak dosya yükleme işlemini tamamlamanız gerekmektedir. Yükleme işlemi başarılı olunca, **"Dosyayı Görüntüle (View File)"** butonuna basarak yüklediğiniz dosyanın doğru olduğundan ve açıldığından mutlaka emin olunuz.

VIII. TERCİH EDİLEBİLECEK PROGRAMLAR: Adaylar, başvuru işlemi sırasında aynı zamanda tercih işlemini de gerçekleştireceklerdir.

Her adayın en fazla 5 (beş) tercih hakkı bulunmakta olup en az 1 (bir) tercih yapması gerekmektedir.

Tercih ettiğiniz programları seçtikten sonra **"TERCİHLERİNİ KAYDET/GÜNCELLE (Save/Update Your Preferences)"** butonuna basarak tercih işlemini tamamlamış olacaksınız.

"TERCİH EDİLEN PROGRAMLAR" başlığı altında tercihleriniz listelenecektir.

| ERCIH EDI    | EN PROGRAMLAR                                                            |
|--------------|--------------------------------------------------------------------------|
| IST OF CH    | DSEN PROGRAMS)                                                           |
| TERCİH - 1   | Rehberlik ve Psikolojik Danişmanlık                                      |
| ( 1. Choice) | (Buca Faculty of Education/Guidance and Psychological Counseling (4 Y )) |
| TERCİH - 2   | Matematik Öğretmenliği                                                   |
| '2. Choice)  | (Buca Faculty of Education/Teacher Training in Mathematics (4Y))         |
|              |                                                                          |

**IX. BAŞVURU KONTROL:** "Başvuruyu Tamamla (Finish the Application)" butonuna basarak başvuru işlemini tamamlamış olacaksınız.

YUKARIDA BAHSEDİLEN BÜTÜN AŞAMALARI TAMAMLADIKTAN SONRA BAŞVURU İŞLEMİNİZ TAMAMLANMIŞ OLACAKTIR.

SAĞ ÜST TARAFTA YER ALAN "ÇIKIŞ YAP" BUTONUNA BASARAK BAŞVURU EKRANINDAN ÇIKABİLİRSİNİZ.

BAŞVURU TARİHLERİ İÇERİSİNDE "BAŞVURU SİSTEMİ"NE GİRİŞ YAPARAK BAŞVURU BİLGİLERİNİZİ GÖREBİLİR VE İSTERSENİZ BİLGİLERİNİZDE GÜNCELLEME YAPABİLİRSİNİZ.

Üniversite Senatosu tarafından kabul edilen sınav puanı/diploma notu sonucu ile başvuran adayların başvuruları, başvuru tarihi sona erdikten sonra <u>Üniversitemiz bünyesinde oluşturulan bir komisyon</u> tarafından değerlendirilecektir.

Başvuruları kabul edilen adaylar, yerleştirme sonucunu **takvimde** belirtilen tarihte **https://deyos.deu.edu.tr/tr** adresinden öğrenebileceklerdir.

Başvuru sırasında yapılan işlemlerden adayın kendisi sorumlu olup üniversitemiz sorumluluk kabul etmeyecektir.

## III – TERCİH AŞAMASI

Uluslararası öğrenci kabulü kontenjanları kapsamında başvurular, takvimde belirtilen tarihler arasında alınacak olup <u>adaylar tercihlerini de başvuru işlemi sırasında yapacaklardır</u>. Adayların en fazla 5 (beş) tercih hakkı bulunmaktadır. Tercih sıralaması yerleştirmelerde önem arz ettiği için adayın tercih sırasına dikkat etmesi gerekmektedir.

Adayın, tercih yapmadan önce kontenjanları ve koşulları dikkatlice incelemesi ve programlar için belirlenen koşulları sağladığından emin olması gerekmektedir.

Ön lisans programları hakkında detaylı bilgi için https://debis.deu.edu.tr/ders-katalog/2024-2025/tr/trc4.html sayfasını ziyaret edebilirsiniz.

Lisans programları hakkında detaylı bilgi için https://debis.deu.edu.tr/ders-katalog/2024-2025/tr/tr-c3.html sayfasını ziyaret edebilirsiniz.

Tercihlerinin tamamını veya bazılarını değiştirmek isteyen adayın, **başvuru süresi içerisinde** https://ogrbasvuru.deu.edu.tr internet sayfasından Kullanıcı Adı ve Şifre ile giriş yaparak tüm tercihlerini tekrar seçerek **"TERCİHLERİNİ KAYDET/GÜNCELLE (Save/Update Your Preferences)"** butonuna basması gerekmektedir.

**"Özel Yetenek Sınavı" sonucu ile öğrenci kabul eden programlar** da tercih ekranında **yer alacaktır**. Ancak, söz konusu programları tercih eden adaylar, ayrıca **"Özel Yetenek Sınavı"** na katılmak zorunda olup bu durumdaki adayların **"Özel Yetenek Sınavı Takvimi ve Açıklamalar"** hakkında https://www.deu.edu.tr ve https://deyos.deu.edu.tr/tr sayfalarından ilan edilecek duyuruyu takip etmeleri gerekmektedir.

# IV - YERLEŞTİRME AŞAMASI

- 1) <u>Başvuru koşullarını sağlamış olmak programa yerleştirilme hakkı kazandırmaz. Adayların yerleştirme</u> işlemlerinde, yerleştirmeye esas puanın yüksekliği, tercih sırası ve bir programa kabul edilen aynı uyruklu adayların sayısı dikkate alınır. Aynı uyruktan kayıt hakkı kazanan adayların sayısı ilgili programın kontenjan toplamının %20'sini geçemez.
- 2) Adayların puanlarının eşit olması durumunda ilk olarak tercih sırasına, eşitliğin devam etmesi durumunda yaşı küçük olan adaya öncelik tanınır.
- 3) Yerleştirme sonuçları https://deyos.deu.edu.tr/tr adresinden ilan edilecektir.